## 课程考试排考(非补考)工作流程

为进一步规范本科课程考试排考(非补考)工作,同时提高服务育人水平。 根据《西北工业大学本科生考试管理办法》,现制订西北工业大学本科生课程考 试排考(非补考)工作流程,具体说明如下:

一、课程考试排考流程

(一) 建立考试批次

教务处根据开课单位提交的课程教学任务建立排考批次,在排考批次内将考 试类型为"课后一周"、"课后两周"和"统一考试"的课程添加为排考任务,考 试类型为"随堂考试"的课程教务处不安排考试。

(二) 排考安排

在普通教学周内,课程考试类型为"课后一周"、"课后两周"的课程考试, 由系统根据排课时间自动生成考试时间,教务处根据考试时间安排考试地点。

课程考试类型为"统一考试"的课程考试,教务处与开课单位沟通后,统一 安排考试时间和考试地点。

课程考试类型为"随堂考试"的课程考试,由任课教师根据教学进度,自行 安排考试。

(三) 排考信息发布

教务处根据课程的结课周进行排考,排考安排完毕后立即发布考试时间和地 点。考试时间地点信息发布后,系统根据学生所填报的手机号,发送考试信息。 教师和学生可在教务系统内查询到考试相关安排。考试时间地点发布后,开课学 院在系统内录入主考和监考教师,并由教务处对监考教师信息进行审核并发布。 发布后,监考教师即可通过短信获知监考信息。教务处根据考试情况协调后勤产 业集团校车调度。

一般情况下,课程结课前两周会发布课程考试安排;每学期第十三周结束前 会发布该学期的全部课程考试安排。

## (四)考试排考结果调整

学院在考试时间地点发布后,如需对考试安排进行调整,应提交《教学计划 变更申请表》,教务处根据申请表及实际情况进行调整。学生如对考试安排有异 议,可向学生所在学院教学管理部门反馈相关信息,学生所在学院根据实际情况 与开课学院及教务处进行沟通,按程序进行调整。

- 二、查询考试信息操作流程
  - (一) 教师查询:
  - 1. 教师登录"翱翔门户";

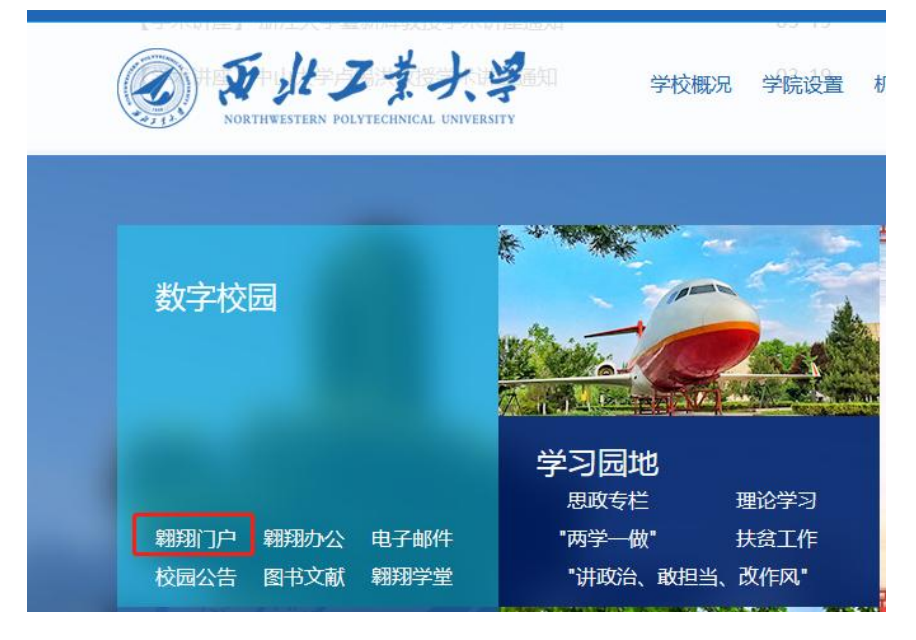

2. 点击进入教务系统;

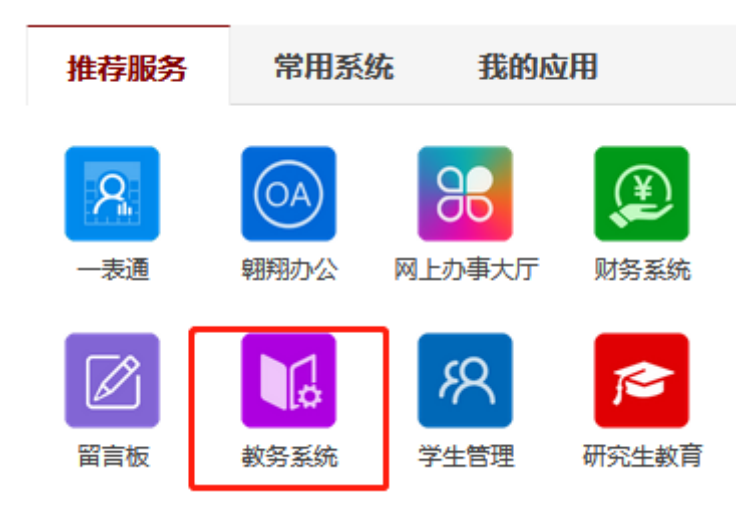

3. 进入教务系统-我的教学;

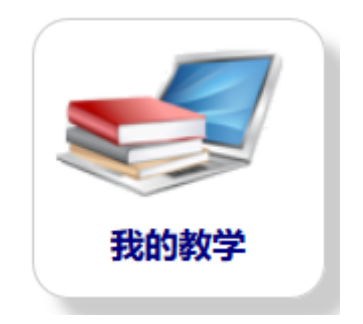

4. 点击进入"考试安排";

| 考试安排 | ×    |
|------|------|
| 暂无简介 |      |
|      |      |
|      |      |
|      |      |
|      | 点击进入 |
|      |      |
|      |      |
|      |      |

5. 可在"担任主考"或"担任监考"一栏, 查询到需要进行考试的考试安排。

注:只有教师被设置为"主考"或者"监考"才能在教务系统里查询到考试安排。

| 怒的当前位置: 首页 > 我的教学 > 考试安排                           |           |        |    |      |                        |                   |                               |                |                              |  |
|----------------------------------------------------|-----------|--------|----|------|------------------------|-------------------|-------------------------------|----------------|------------------------------|--|
|                                                    |           |        |    |      |                        |                   |                               |                |                              |  |
| 考试批次 2018-2019春課程考试 💙   学年学期: 2018-2019学年春学期) 切換学期 |           |        |    |      |                        |                   |                               |                |                              |  |
| 3.我的教学任务                                           |           |        |    |      |                        |                   |                               |                |                              |  |
| 课程序号                                               | 课程名称      | 开课院    | 係  | 学分   |                        | 上课人数              | ;                             | 考试安排           | 考试地点                         |  |
| U08M11040.01                                       | 数理方程与特殊函数 | 电子信息   | 学院 | 2    |                        | 142               | 2019-05-                      | 09 18:40~20:40 | 教西A101 (90人)<br>教西A102 (52人) |  |
| 1999年主考                                            |           |        |    |      |                        |                   |                               |                |                              |  |
| 课程序号                                               | 课程名称      | 开课院系   | 学分 | 考试人数 | 考试安排                   |                   | 考场校区                          | 考场教学楼          | 考试地点                         |  |
| U08M11040.01                                       | 数理方程与特殊函数 | 电子信息学院 | 2  | 52   | 2019-05-09 18:40~20:40 |                   | 教西A102                        | 长安校区           | 教学西楼A座                       |  |
| U08M11040.01                                       | 数理方程与特殊函数 | 电子信息学院 | 2  | 90   | 2019-05-09 18:40~20:40 |                   | 05-09 18:40~20:40 教西A101 长安校[ |                | 教学西楼A座                       |  |
|                                                    |           |        |    |      |                        |                   |                               |                |                              |  |
| 国担任监考                                              |           |        |    |      |                        |                   |                               |                |                              |  |
| 课程序号                                               | 课程名称      | 开课院系   | 学分 | 考试人数 | 考试安排                   |                   | 考场教室                          | 考场校区           | 考场教学楼                        |  |
| U08M11040.01                                       | 数理方程与特殊函数 | 电子信息学院 | 2  | 90   | 2019-                  | 05-09 18:40~20:40 | 教西A101                        | 长安校区           | 教学西楼A座                       |  |

## (二)学生查询:

1. 学生登录"翱翔门户";

| NORTHWESTERN POLYTECHNIC | また<br>学校概況<br>学院设置<br>あ<br>AL UNIVERSITY   |
|--------------------------|--------------------------------------------|
| 数字校园                     |                                            |
| 翱翔门户 翱翔办公 电子             | <b>学习园地</b><br>思政专栏 理论学习<br>邮件 "两学一做" 扶贫工作 |
| 校园公告图书文献 翱翔              | 学堂 "讲政治、敢担当、改作风"                           |

2. 点击进入教务系统;

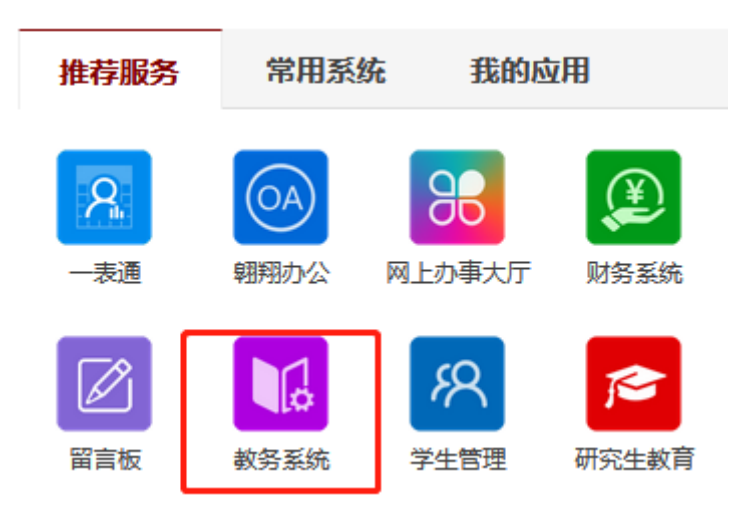

3. 进入教务系统-我的学业;

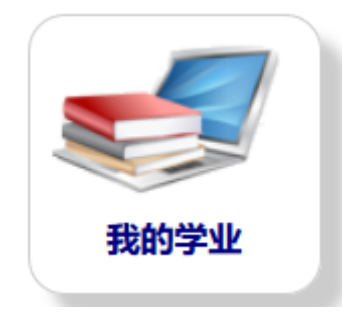

4. 点击进入"校内考试安排";

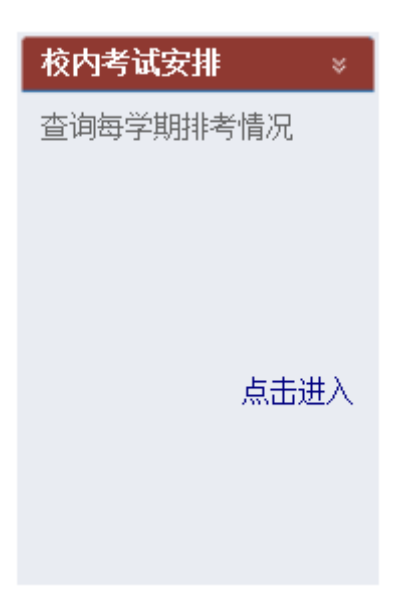

5. 学生可在"我的考试"菜单下查询本学期需要参加的考试以及已经发布的 考试安排。

| -                                                |           |      |            |             |      |        |        |      |      |  |
|--------------------------------------------------|-----------|------|------------|-------------|------|--------|--------|------|------|--|
| <b>您的当前位置: 首页 &gt; 我的学业 &gt;</b> 校内考试安排          |           |      |            |             |      |        |        |      |      |  |
|                                                  |           |      |            |             |      |        |        |      |      |  |
| 考试批次 2018-2019春课程考试 マ  学年学期: 2018-2019学年春学明 切換学期 |           |      |            |             |      |        |        |      |      |  |
| 课程序号                                             | 课程名称      | 考试类型 | 考试日期       | 考试时间        | 考场校区 | 考场教学楼  | 考场教室   | 考试情况 | 其它说明 |  |
| U08M11007.02                                     | 微机原理及应用   | 期末考试 | 2019-05-24 | 18:40~20:40 | 长安校区 | 教学西楼D座 | 教西D205 | 正常   |      |  |
| U08M11010.01                                     | 通信原理 I    | 期末考试 | 未安排的       | 未安排的        | 未安排的 | 未安排的   | 未安排的   | 正常   |      |  |
| U08M11025.01                                     | 微波技术与天线   | 期末考试 | 未安排的       | 未安排的        | 未安排的 | 未安排的   | 未安排的   | 正常   |      |  |
| U08M11206.01                                     | 由磁兼容原理与设计 | 期末考试 | 未安排的       | 未安排的        | 未安排的 | 未安排的   | 未安排的   | 正堂   |      |  |

本流程由教务处负责解释。

联系人: 梅毅刚 88430585

教务处

2019年6月20日